# GESTOR DE VÍDEOS KALTURA (MY MEDIA)

AÑADIR UN CUESTIONARIO EN VÍDEO

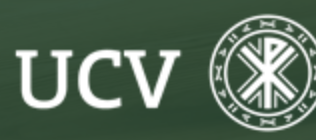

SENT Servicio de E-learning y Nuevas Tecnologías

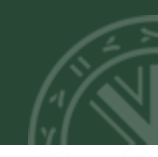

Un cuestionario en vídeo es una herramienta muy útil ya que permite realizar preguntas en el transcurso de la visualización de un vídeo, sirviendo de refuerzos conceptuales para los alumnos.

Para ello se deben hacer los siguientes pasos:

1. Acceso a Migalería -> Agregar Nuevo -> Cuestionario en Vídeo

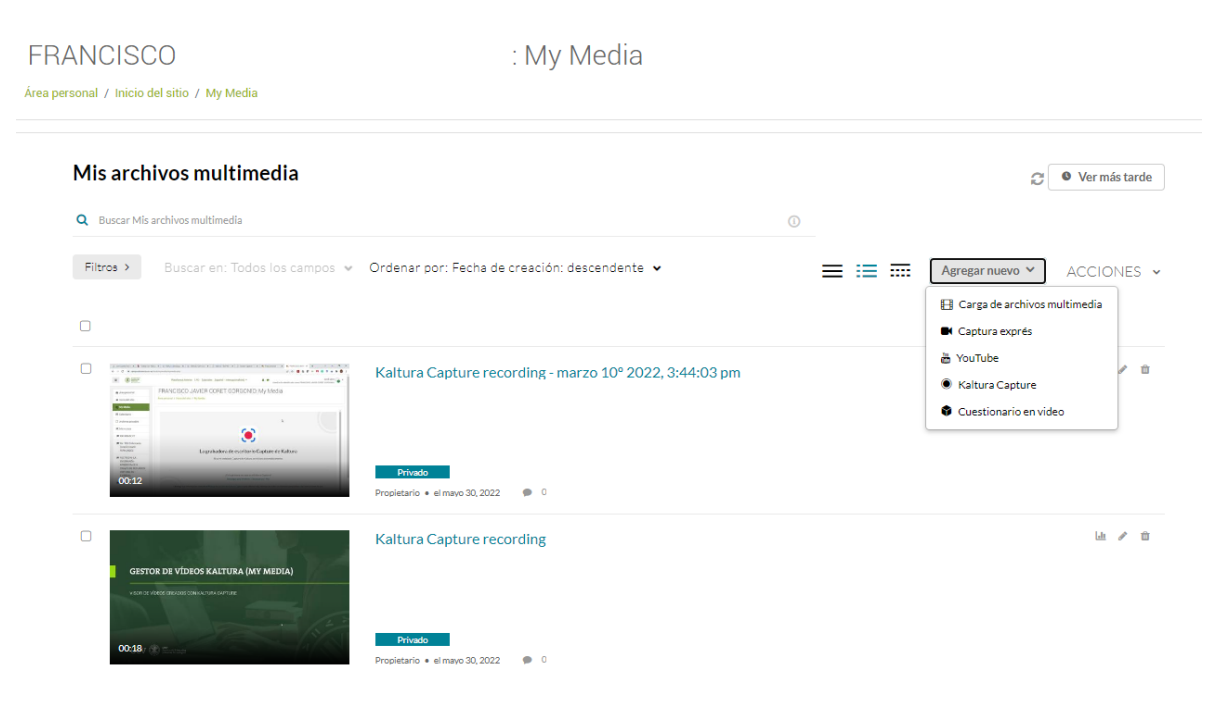

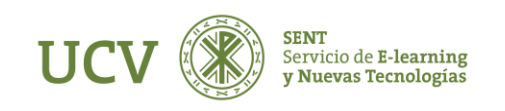

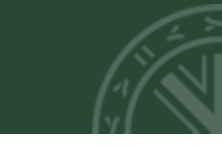

### 2. A continuación, se selecciona el vídeo sobre el que queremos hacer las preguntas.

#### Editor / Selección de archivos multimedia

Seleccione con qué archivo multimedia le gustaría relacionar el cuestionario. Puede seleccionar un archivo multimedia existente o subir uno nuevo.

| Q Buscar Mis archivos multimedia                                                                                                    |                                                        |    |             |
|----------------------------------------------------------------------------------------------------|--------------------------------------------------------|----|-------------|
| Filtros > Buscar en: Todos los campos v Ordenar por: Fecha de creación: descendente v 🗮 🗮 🕇 Cargar archivo mult                                                                                                    |                                                        |    | multimedia  |
| Concernence of a second of a second o | Kaltura Capture recording - marzo 10° 2022, 3:44:03 pm | Se | leccionar > |
| GESTOR DE VÎDEOS KALTURA (MY MEDIA)<br>Ven de viere devote contactura campre                                                                                                    | Mayo 30, 2022 🔹 0                                      | Se | leccionar > |
| GESTOR DE VÎDEOS KAITIIRA (MY MEDIA)                                                                                                    | Kaltura Capture recording - mayo 30° 2022, 1:04:56 pm  | Se | leccionar > |

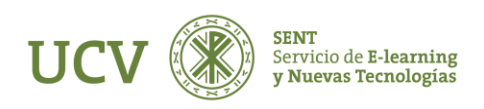

3. Una vez seleccionado el vídeo sobre el que queremos hacer las preguntas, se crea una copia del Vídeo que hemos seleccionado, teniendo el mismo nombre que el seleccionado pero terminado en :prueba (quiz) o en (quiz).

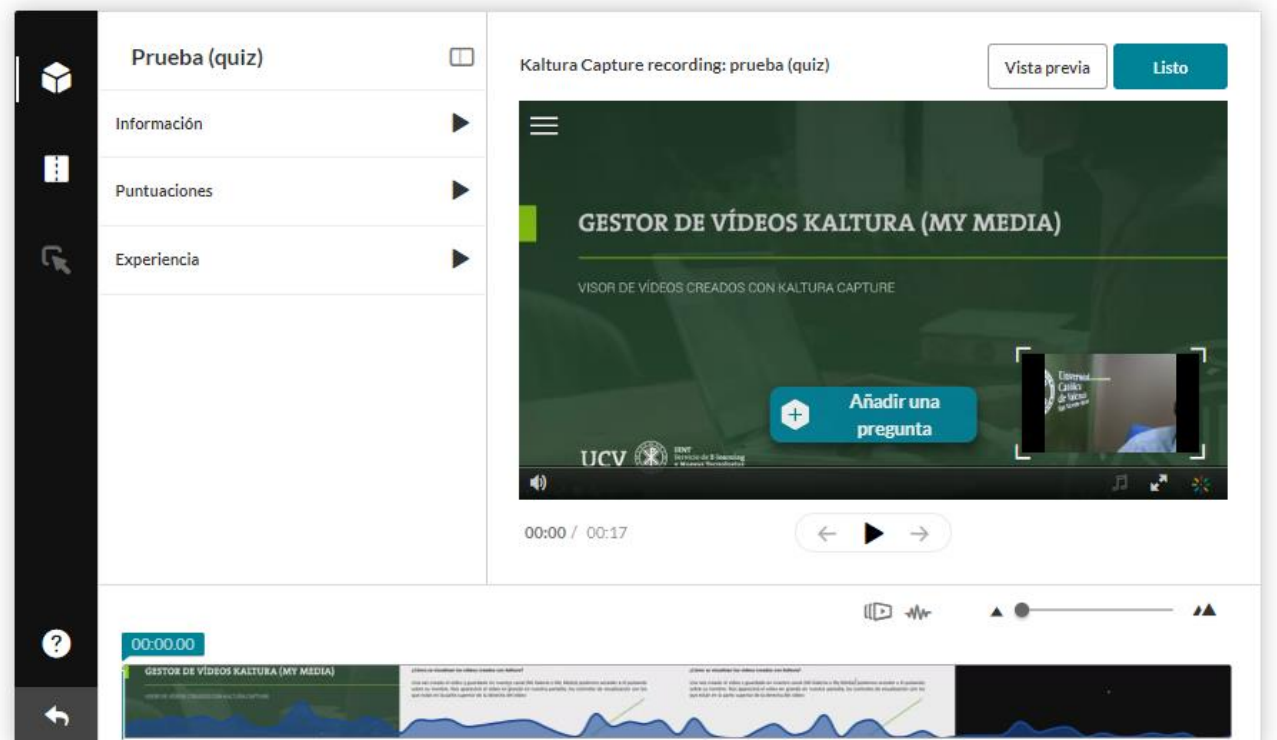

Al pulsar en *Play* nos aparecen los círculos que indican que se está cargando.

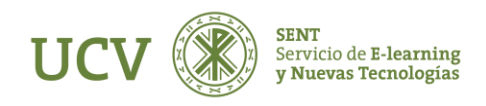

Si clicamos sobre Información, podemos modificar el nombre del fichero, así como editar el mensaje de bienvenida al acceder al vídeo con encuesta.

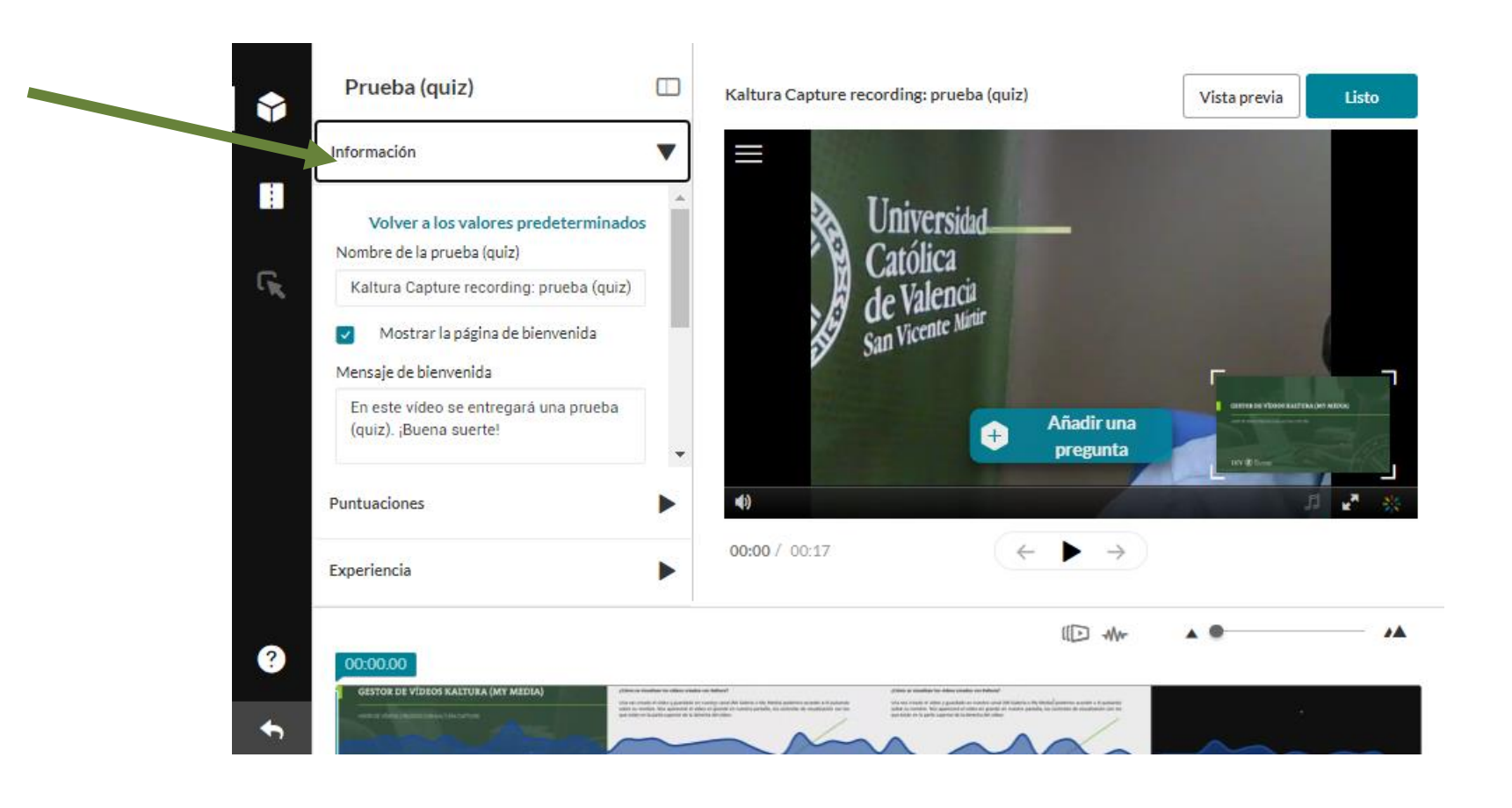

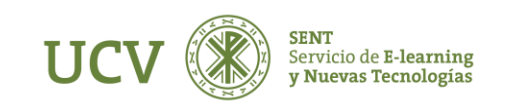

## AÑADIR UN CUESTIONARIO EN VÍDEO

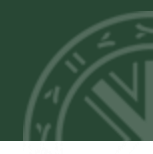

Si clicamos sobre Puntuaciones, podemos Permitir o no varios intentos, que se muestren o no las puntuaciones, así como incluir resultados de forma que puedan ver respuestas correctas o incorrectas.

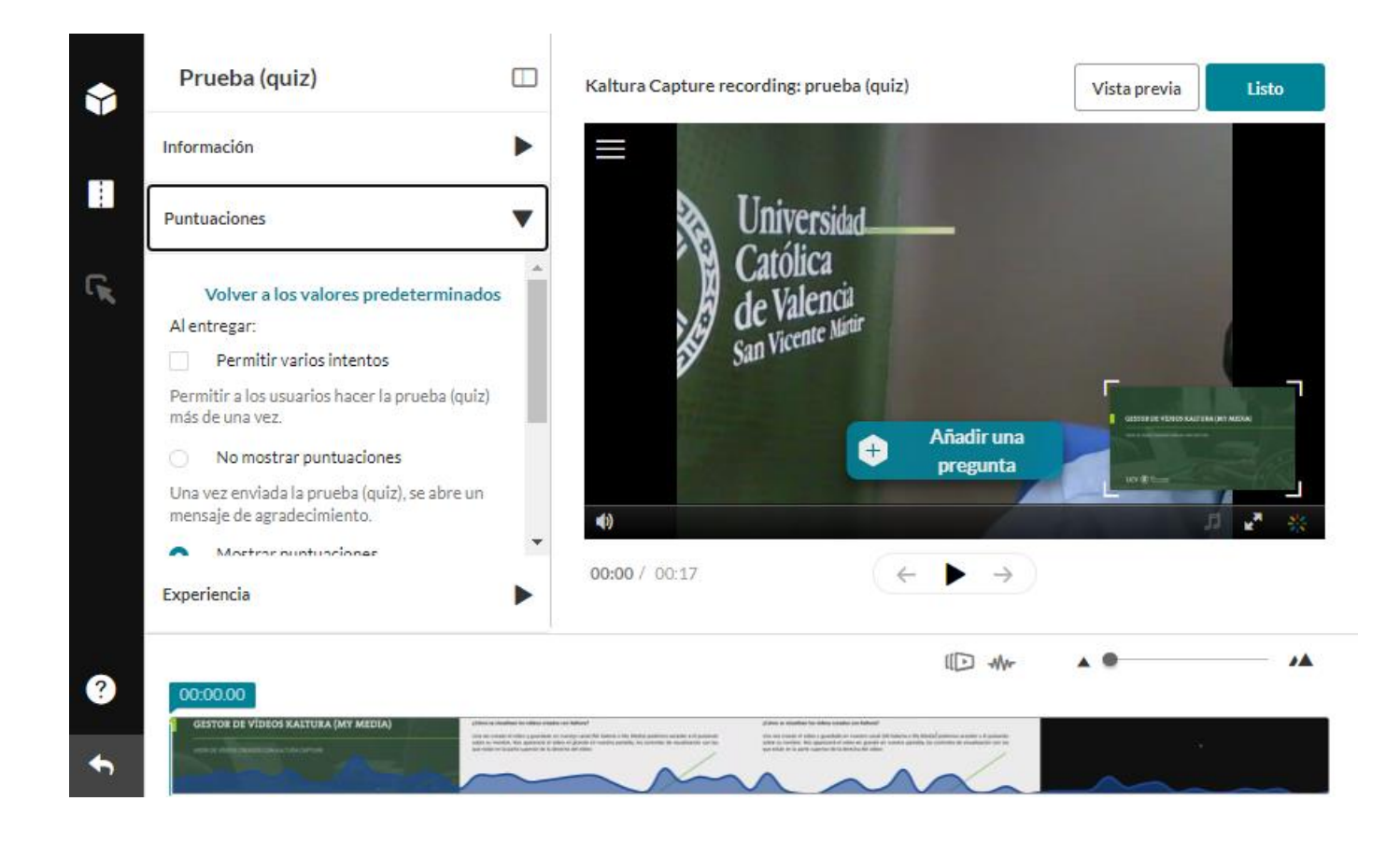

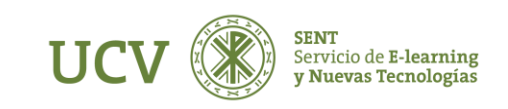

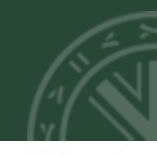

4. En segundo lugar podemos seleccionar Editor de vídeo, donde podemos Recortar al seleccionar los corchetes de la parte inferior izquierda y desplazando con el ratón para recortar.

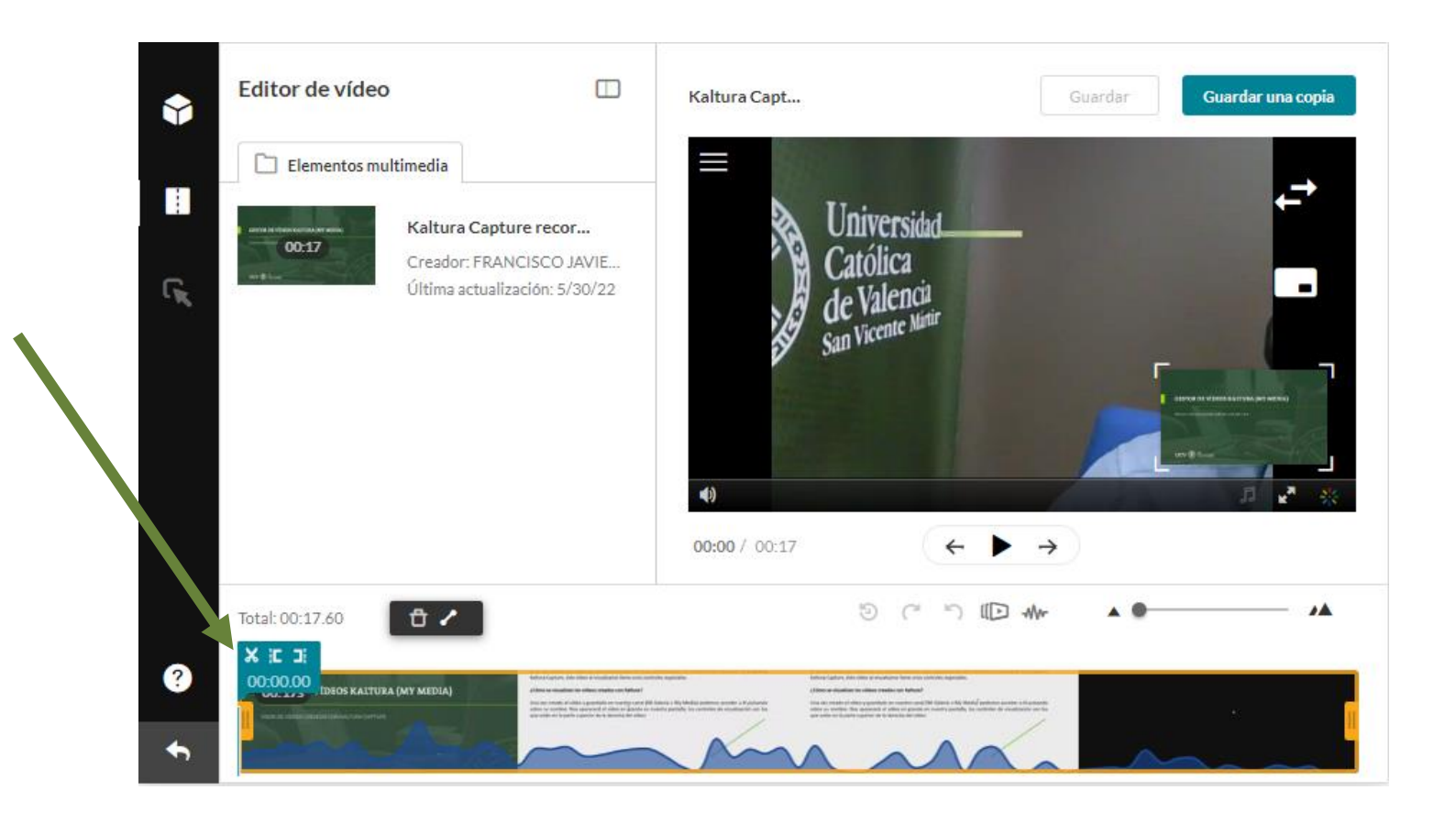

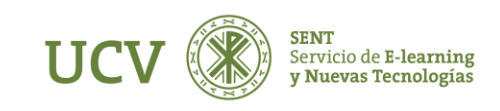

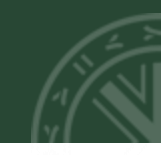

5. Para realizar preguntas hay que ir al primer punto y darle a reproducir hasta el momento en que queramos insertar una pregunta. En ese momento debemos clicar en pausa, apareciendo la siguiente pantalla.

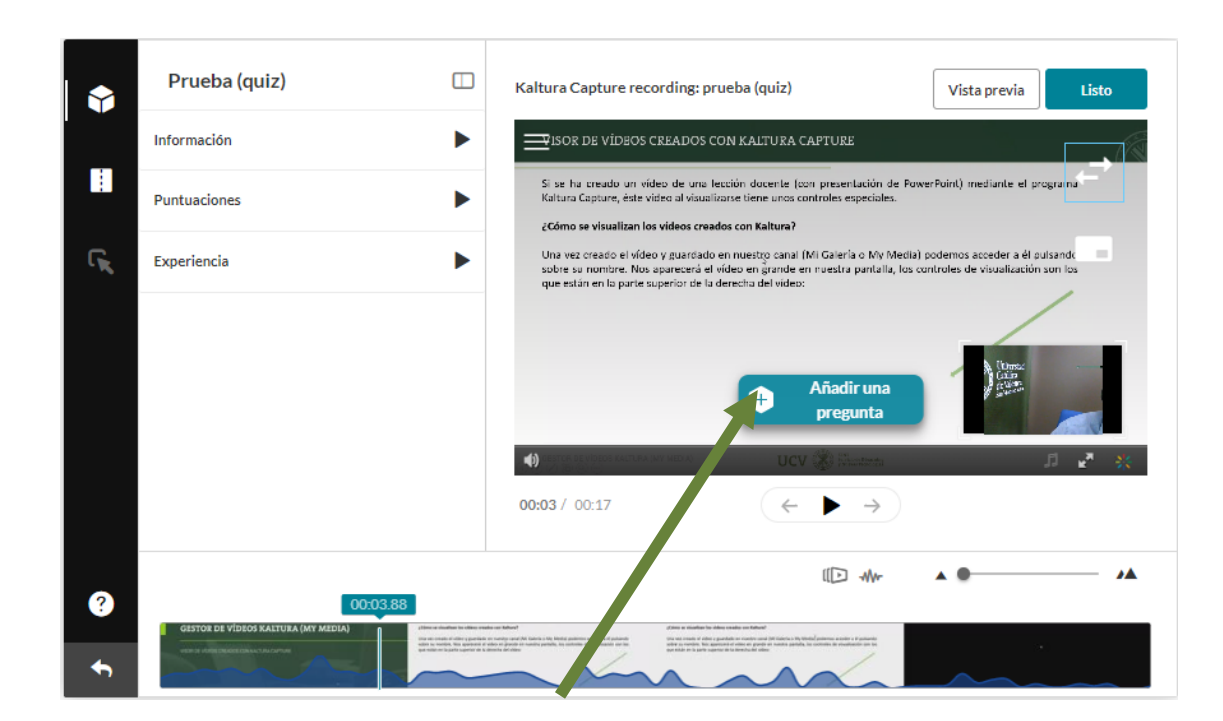

Como vemos, al pausar nos aparece la posibilidad de Añadir una pregunta.

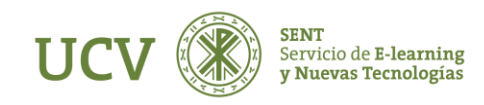

## AÑADIR UN CUESTIONARIO EN VÍDEO

Si clicamos en Añadir una pregunta, nos aparecerán las diversas opciones de preguntas que tenemos.

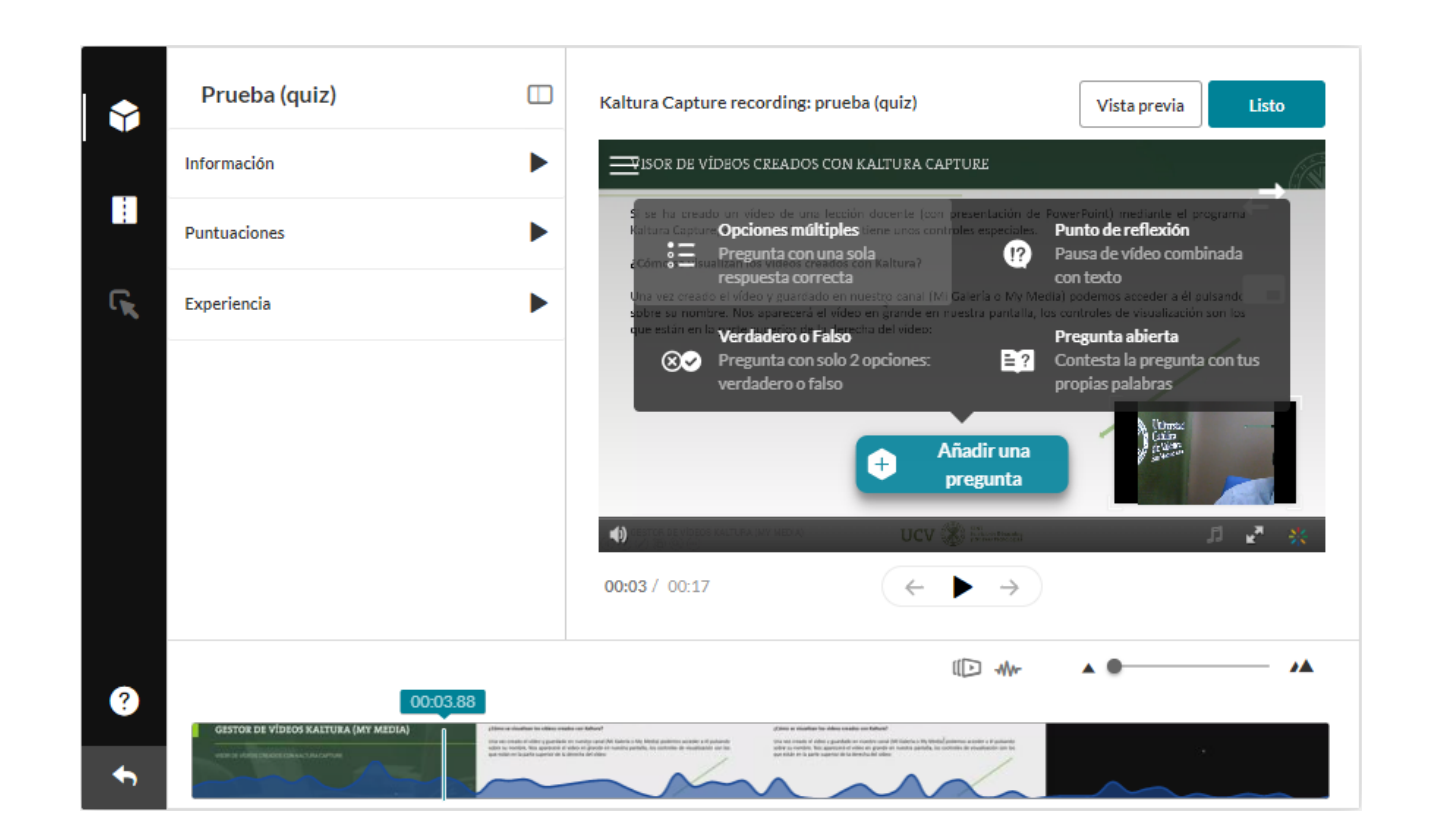

Vemos que tenemos las opciones de: Opciones múltiples; Verdadero o Falso; Punto de reflexión; Pregunta abierta.

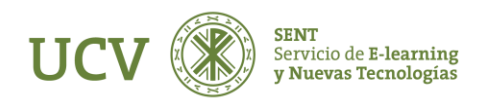

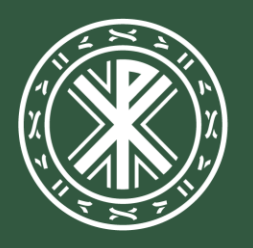

Universidad **Católica de Valencia** San Vicente Mártir

ucv.es